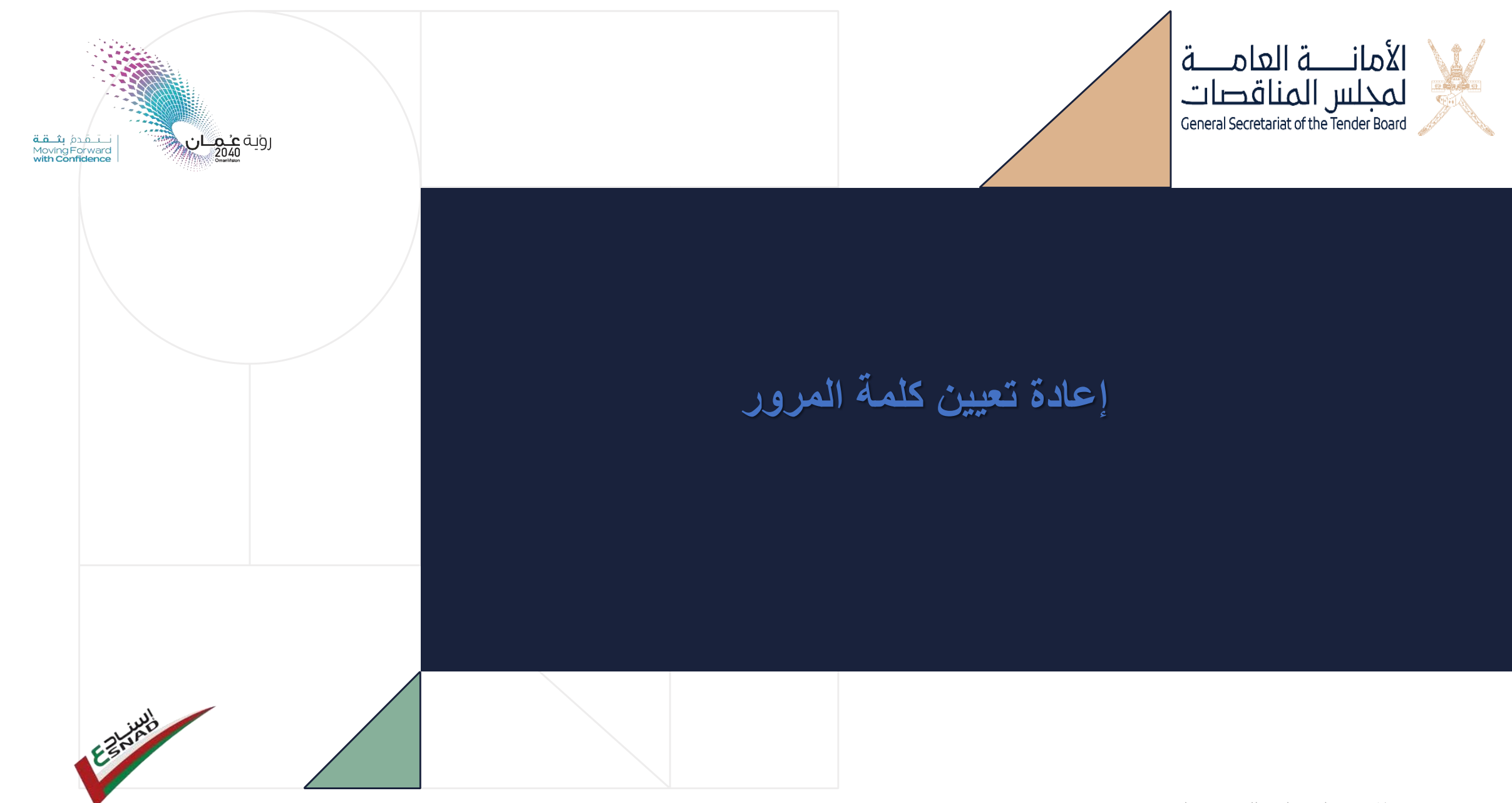

خدمة إسناد للمناقصات الإلكترونية

تم الإعداد بواسطة فريق الدعم الفني للتناقص الإلكتروني اكتوبر 2024

في حالة فقدان كلمة المرور للدخول في النظام يجب على المستخدم اعادة تعيين كلمة المرور.

لإعادة تعيين كلمة المرور يرجى الضغط على (نسبت كلمة المرور)

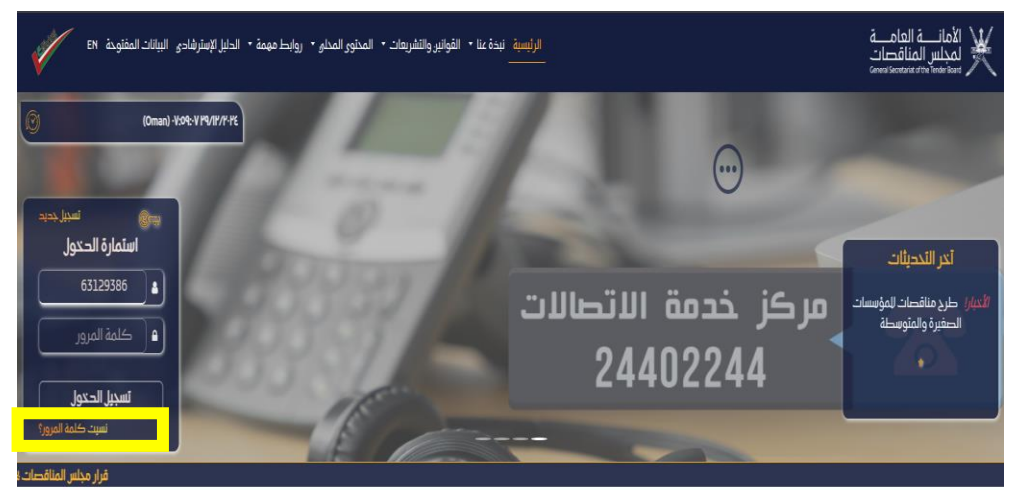

المناقصات والبائعين

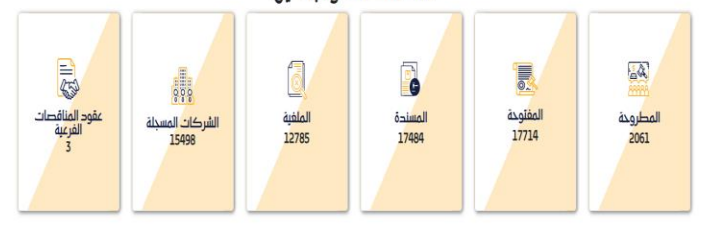

التقرير الرسومي لليبانات المفتوحة

بعد الضغط على نسيت كلمة المرور يرجى ادخال رمز المستخدم ث الضغط على (إرسال)

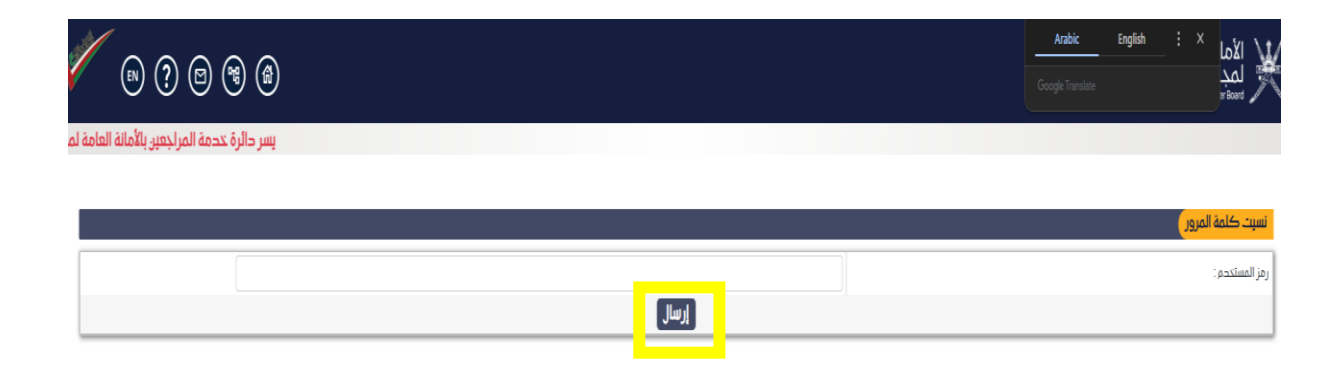

يرجى اختيار ما اذا كان كلمة المرور المراد اعادة تعيينها هي كلمة المرور للدخول او تسليم العطاء

ثم الضغط على (تسليم)

| سر دائرة خدمة المراجعين بالأمانة العامة لمجلس المناقد |                | الأمانــة العامــة<br>لمجلس المناقصات<br>General Societant of the Tender Start |
|-------------------------------------------------------|----------------|--------------------------------------------------------------------------------|
|                                                       |                | نسبت كلمة المرور                                                               |
|                                                       | 90448943       | رمز المستخدم :                                                                 |
|                                                       | €حتول ○عطه/عرض | لختر                                                                           |
|                                                       | تسليم مودة     |                                                                                |

لاعادة كلمة المرور للدخول يرجى اختيار طريقة اعادة التعيين

لإعادة تعيين كلمة المرور عن طريق البريد الإلكتروني يرجى اختيار (ادخال البريد الإلكتروني المسجل)

ثم الضغط على (تسليم) .

| 💉 n ? b 3 1                                |                           | الأمانية العامية<br>لمجلس المناقصات<br>Genes Second Store Store |
|--------------------------------------------|---------------------------|-----------------------------------------------------------------|
| يسر دائرة خدمة المراجعين بالأمانة العامة ل |                           |                                                                 |
|                                            |                           |                                                                 |
|                                            |                           | نسيت كلمة المرور                                                |
|                                            |                           | إلقد اخترت إعادة تعيين كلمة المرور لتسجيل الدخول                |
|                                            |                           | 🖲 ادخال البريد الانكتروني للتسجيل                               |
|                                            |                           | 🔾 نېچاپه غنې انسوال السرې                                       |
|                                            | ا تسلیم <mark>و</mark> دة |                                                                 |

#### في هذه الصفحة يرجى ادخال البريد الإلكتروني المسجل في النظام

ثم الضغط على (تسليم)

| 💉 n ? © ® ®                                                     |            | الأمانـــة العامـــة<br>لمجلس المناقصات<br>Genes Sociated the New York |
|-----------------------------------------------------------------|------------|------------------------------------------------------------------------|
| يسر دائرة خدمة المراجعين بالأمانة العامة لمجلس المناقصات أن تعل |            |                                                                        |
|                                                                 |            |                                                                        |
|                                                                 |            | نسیت کلمة المرور                                                       |
|                                                                 |            | ادخال البريد الالكتروني للتسجيل :                                      |
|                                                                 | لسليم عودة |                                                                        |

لقد تم إعادة تعيين كلمة المرور وارسالها عبر البريد الإلكتروني المسجل

يرجى الرجوع للبريد الإلكتروني والتاكد من كلمة المرور.

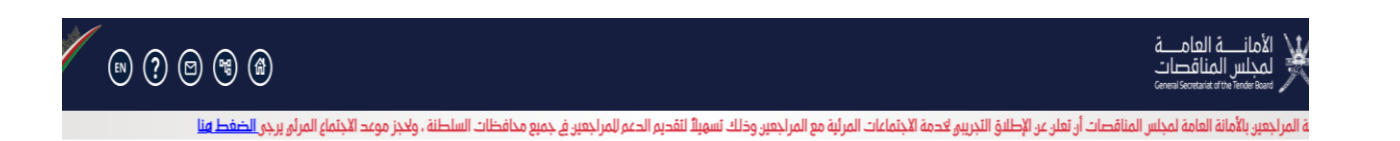

نسيت كلمة المرور

قد تم إعادة تعيين كلمة المرور لغاصة بك وإرسالها إلى البريد الإلكتروني المسجل الخاص بك / رقم هاتفك (إذا تم تحديثه في النظام)، يرجى تسجيل الدخول إلى النظام وتغيير كلمة المرور الخاصة بك

يرجى الدخول للنظام بإستخدام رمز المستخدم وكلمة المرور الجديده التي تم استلامها عبر الريد الإلكتروني .

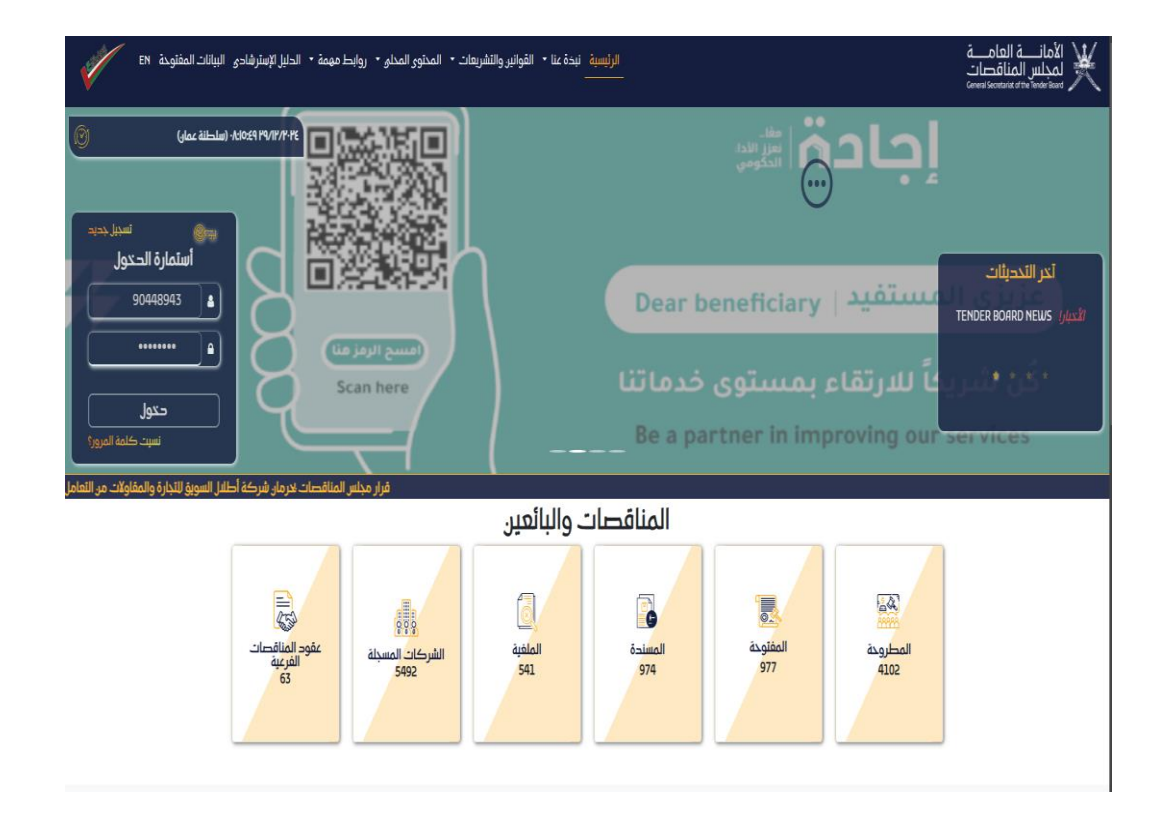

يرجى إعادة تعيين كلمة المرور الخاصة بك وإنشاء كلمة مرور جديدة

بعد ادخال كلمة المرور القديمة (الواردة في البريد الإلكتروني) وادخال كلمة مرور جديدة خاصة بك يرجى الضغط على (تغيير كلمة المرور<u>)</u>

ملاحظة: الرقم السري يجب أن يحتوي على حروف كبيرة , حروف صغيرة, أرقام ورموز خاصه مثل :

(!,@,#,\$,...)

| (1) EN                                                   | بانـــة العامـــة<br>جلس المناقصات<br>Genes Securatic dro Finder |
|----------------------------------------------------------|------------------------------------------------------------------|
| يسر دائرة خدمة المراجعين بالأمانة العامة لمجلس المناقصان |                                                                  |

| سيير صمه المرور     |                         |
|---------------------|-------------------------|
| رمز المستخدم        | كلمة المرور الجديدة     |
| 90448943            |                         |
| كلمة المرور القديمة | تأكيد أدخال كلمة المرور |
|                     |                         |

كما ينصح بالحصول على كلمة عبور آمنة وان تحتوي كلمة العبور على الآتي أ) حروف خاصة (\$,<>,6,#,#)لالوحرف كبيرورقم واحد ب) الحد الأدني لكلمة العبور 8 أحرف

لقد تم تعيين كلمة المرور الخاصة بك

يرجى الضغط على (عودة) والدخول للنظام بإستخدام كلمة المرور الجديدة التي تم إنشاءها

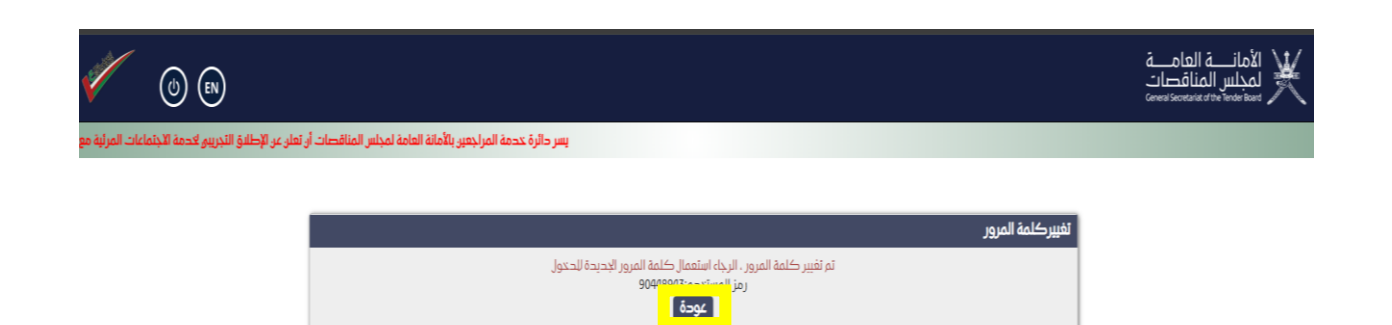